## 2016

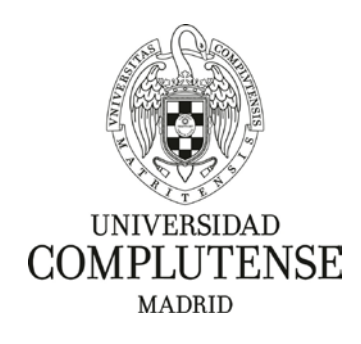

**BIBLIOTECA DE QUÍMICAS** 

## ACCESO A LOS RECURSOS ELECTRÓNICOS DE LA BIBLIOTECA DESDE FUERA DEL CAMPUS

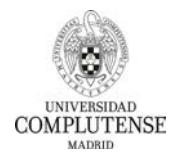

**BIBLIOTECA DE QUÍMICAS** 

El requisito fundamental para acceder a los recursos electrónicos de la Biblioteca (revistas, bases de datos, etc.) desde fuera del campus de la UCM es **tener actualizado el carné de la biblioteca**. Desde la página de la biblioteca de Químicas (<u>http://biblioteca.ucm.es/qui</u>), pincha en "**Mi Cuenta"**.

| ) BIBLIO                                                                      | ΓECA                                                                                                    |                                                                                                    | Buscar en la                                                                                                    | web                                                                                                    | CAMPUS DE                                        |
|-------------------------------------------------------------------------------|----------------------------------------------------------------------------------------------------|----------------------------------------------------------------------------------------------------|----------------------------------------------------------------------------------------------------|----------------------------------------------------------------------------------------------------|--------------------------------------------------|
| 9                                                                             | QUÍMICAS                                                                                                    |                                                                                                    | O UCM O BUC                                                                                                    | ies 🔍 Dine                                                                                                    | EXCELENCIA<br>INTERNACIONAL                      |
| scar más                                                                      | Cane C<br>BUCeo<br>Fondo Halónco<br>Libros e<br>E-Prints Libros e<br>Artículos<br>Revisios<br>Boales de dotos<br>Boales de dotos<br>Boales de dotos | atólogo Cisne<br>est, rectifos, tesis, bases de da<br>c. suertes o booladas en la lin<br>200, incluye, las servicias per<br>bloteca, renovaciones, reserva, h                                                                                                    | Buscar<br>Domenie worksto<br>for motivations such such<br>envolated Consolutions we in<br>prodetades, such offene is<br>such offene with the such offene<br>such of the such offene is<br>such offene such offene is<br>such offene such offene is<br>such offene such offene is<br>such offene such offene such offene<br>such of the such offene such offene<br>such of the such offene such offene<br>such of the such offene such offene<br>such of the such of the such of the such of<br>the such of the such of the such of the such of<br>the such of the such of the such of the such of<br>the such of the such of the such of the such of the such of<br>the such of the such of the such of the such of the such of<br>the such of the such of the such of the such of the such of<br>the such of the such of the such of the such of the such of the such of<br>the such of the such of the such of the such of the such of the such of<br>the such of the such of the such of the such of the such of<br>the such of the such of the such of the such of the such of<br>the such of the such of the | AVISOS<br>Eniace temporal para<br>remoto a libros electrá<br>Elsevier Elibrary<br>Acceso a:<br>Libros electránicos Qu<br>Todos los libros decidad                                                                                                    | el acceso<br>inicos<br>ímicos<br>ímicos<br>Drcid |
| ano settodo<br>Auda -<br>Andares y komativa de los<br>Igarencias y A.G., Witi | Checkings of the UKA<br>Beckings of the UKA<br>1201-2016                                                                                            | Ingebook presenta su<br>nuevo visor 2.0<br>17.11.2016<br>Ingebook, la<br>piptaforma de Bros<br>en linea en espoñol<br>tobre repenetes,<br>ciencias (quimica,<br>lisica,<br>fisica,<br>fisica | Approximation of the second second se                                                                        | At Oversia<br>At Oversia<br>Recursia<br>At Expose<br>Recursia<br>At Expose<br>At Expose | Cones<br>Cones<br>Petomo<br>Hebblecario          |
|                                                                               | <ul> <li>Boiefn de nuevas adquié</li> <li>Normas ABNOR</li> <li>Jotré: Journal of visualate</li> </ul>                                              | iciones Biblioteca Químicas<br>d experiments. Neuroscience.                                                                                                    |                                                                                                    | bettererarios te atenderian de<br>a 14000 y de 16:00 a 2000                                                                                                    | unen a viernes de 10:00                          |
| tesción y centerle Facultad<br>Legal CC, Guir                                 | de Intranet Bualón de<br>Noras Químicas Sugerencias                                                                                                 |                                                                                                    |                                                                                                    |                                                                                                    | 🖻 🗄 🗹                                            |
|                                                                               |                                                                                                    |                                                                                                    |                                                                                                    |                                                                                                    |                                                  |

Aparece esta pantalla, en la que tienes que introducir los siguientes datos: **Nombre y apellidos, DNI y el PIN** e iniciar sesión:

|                                                     | nomulano si besela realcar operaciones personalgadas en lo opsicreça.                                                                                                    |
|-----------------------------------------------------|----------------------------------------------------------------------------------------------------|
| imbre y apelidos<br>I. Roaporte o NE                | A través de Mil cuenta e identificandose una sola vez padra;     Var y renever las próntanca;     Var y renever las próntanca;     Accedera da cerumina el a defidiera;     Accedera da cerumina el a defidiera;                                                                                                    |
| noluzo su PN<br>a alvidob su Prit<br>IICURZ SESIÓN) | <ul> <li>Seleccionor y gender su bázyaréas prefetésa: Ille Interes algón outor,<br/>materia, etc. pueda constat en el catalógo y sudiad alche comuta<br/>por reparte consta la catalógo y sudiad alche comuta<br/>por reparte consta la catalógo durante el útimo mer que concidan con su<br/>la compondas en el catalógo durante el útimo mer que concidan con su<br/>biorqueita.</li> <li>Propore la compa de un taro;</li> </ul> |
|                                                     | Más información                                                                                                    |
|                                                     |                                                                                                    |
|                                                     | 🗃 🕂 🗾                                                                                                    |

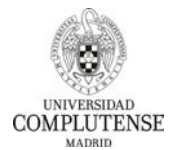

Además de estos datos, algunos otros recursos necesitan de claves propias. En Químicas, para acceder a la base de datos Scifinder desde fuera del Campus, el sistema requiere que el usuario cree un USERNAME y un PASSWORD.

## ¿Cómo introducir el DNI, NIE y Pasaporte?

- El **DNI** debe escribirse completo, con los ceros iniciales y la letra final, sin espacios ni guiones. Ejemplo: 00523821F y no 523821-F.
- El **NIE** (Número de Identificación de Extranjeros) debe escribirse con la X o T inicial, todos los números y la letra final, sin espacios ni guiones. Ejemplo: X0523821F.
- El Número de Pasaporte o Tarjeta de Residencia debe teclearse con todos los números y letras pero sin guiones ni espacios. PIN Si nunca ha creado su PIN o lo ha olvidado. Debe hacer lo siguiente: Entre en la opción Mi cuenta. situada a la derecha de la página Web-.

## Creación de un PIN (por primera vez)

Se crea un PIN desde la opción Mi Cuenta:

- 1. Se introducen los datos: nombre y apellidos y el número de DNI, NIE o Pasaporte, se pulsa el botón "Iniciar sesión" y aparecerá el formulario de creación de PIN.
- Una vez creado el PIN (de 1 a 30 caracteres alfanuméricos), se pulsa otra vez el botón "Enviar".

Modificación del PIN (por olvido): desde Mi cuenta, pinchar en "¿Ha olvidado su PIN?".

| Relene el siguier                                         | te formulario si desea realizar operaciones personalizadas en la bibliofeca.                                                                                                    |
|-----------------------------------------------------------|----------------------------------------------------------------------------------------------------|
| \$ Si no tiene PIN. Introduzca su nombre y apellidos y su | DNI o Pasaporte y pulse INICIAR SESIÓN. Eso le llevará a un formulario donde podrá crear el PIN que desee.                                                                                                    |
| Nombre y opelitios                                        | A través de Mil cuenta e Identificándose una sola vez podrá:     Var y renovas sus présidanos:     Reserver libros, sal como ver y concelor sus libros reservados:     Accedar la lo consulta del catalógo.     Seleccionar y guardar sus búsquedas preferidas: si le intereso algún outor,     materia e la cuenda o del guardar dicha consulta     para trapelitía cuanda la delare.     Proporent o engra de un libro.     Más información |
| obacciny ( Cantuchu -<br>I Iangel                         | a f 💟                                                                                                    |

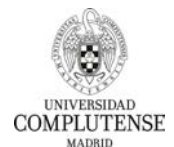

**BIBLIOTECA DE QUÍMICAS** 

El sistema te enviará un mensaje a su correo electrónico – **con una validez de 3 horas** con una dirección http que se debe introducir en Internet Explorer.

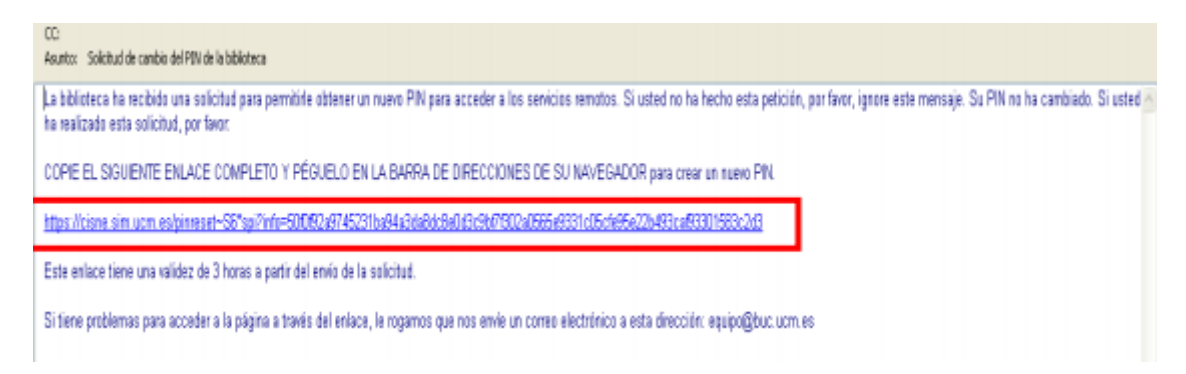

Copia y pega esta dirección en tu explorador. Se abrirá una pantalla en la que podrás crear un nuevo PIN:

| Universide<br>Compluten    | <ul> <li>Biblioteco Con</li> <li>Catálogo C</li> </ul>               | isne                                 | Matcourcedor we cue                                                                              |
|----------------------------|----------------------------------------------------------------------|--------------------------------------|--------------------------------------------------------------------------------------------------|
| Made                       | ы                                                                    | -                                    | 🔍 Inicio 🕨 Servicios 🗿 Bibliotecas 🔹 Ayuc                                                        |
| ra crear un nuevo l        | lik relate los siguientes o                                          | ampios: -                            |                                                                                                  |
| Nombre y Apellid           | es [ 🍟 ]                                                             |                                      |                                                                                                  |
| DHI, HIE e Pasapor         | te am                                                                | Kana intraducit este nameral         |                                                                                                  |
| Cree to outron P           | 9N T                                                                 |                                      |                                                                                                  |
| andirma su augur. P        |                                                                      | (1 a 30 caractimes)                  |                                                                                                  |
| and there are indered in   |                                                                      | evviar                               |                                                                                                  |
| Continue and second second | Real with                                                            | Resource do in Americanistic Com     | and devices and descend                                                                          |
|                            |                                                                      |                                      |                                                                                                  |
|                            | Universidad Bibliofect<br>Computense Catálog                         | s Complutense<br>go Cisne            | 🌩 Nultibuscador 🛔 Ni cuenta                                                                      |
|                            | Universidad Biblioteco<br>Complutense Catálog<br>Madrid              | s Complutense<br>go Cisne            | Multibuscador & Wi cuenta           Quinicio         Servicios         Bibliotecas         Ayuda |
| 2                          | Universitad Bibliofect<br>Complutense<br>Madrid                      | s Complutense<br>go Cisne            | Multibuscador                                                                                    |
| Su Pl                      | Universidad Bibliofect<br>Compluense Catálog<br>Madrid               | a Complutense<br>go Cisne<br>amente. | Mutitiuscodor ♣ Ni cuenta Q Inicio ► Servicios ♣ Bibliotecas ♣ Ayuda                             |
| Su Pi                      | Universidad Bibliofect<br>Complutense Catálog<br>Madrid              | a Compluiense<br>go Cisne<br>amerte. | Mutibuscador ▲ W cuenta Q Inicio ■ Servicios 圖Bibliotecas ▲ Ayuda                                |
| Su Pi                      | Universidad<br>Complutense<br>Madrid<br>N ha sido modificado correct | a Compluiense<br>go Cisne<br>amerte. | Mutituscador ▲ Wi cuenta Inicio ■ Servicios 圖 Bibliotecas ▲ Ayuda                                |

Para cualquier duda, ponte en contacto con el Servicio de Préstamo de la Biblioteca (Tfno. 91 394 4125)